## **Amending a User's Email Address**

There may be instances when a user needs to change their FYDO log in email address. This can be done by the user themselves by following the steps below.

The only exception is the Subscriber who is unable to change their email address themselves & will need to contact FYDO Support if amendments need to be made.

- 1. Hover over User Profile (Your Initials)
- 2. Select Edit Profile
  - ×
- 3. Select Edit
- 4. Amend Email
- 5. Click **Save** 
  - ×

The new email address will need to be used for log ins from there on.

### How to change user's timezone

Need to change your timezone? Read on to learn how!

*Note: This setting is unique to the user. Therefore, each user will need to check their own timezone settings.* 

- 1. Hover over the **profile icon** (Your Initials)
- 2. Click on Edit Profile.
- 3. Select Edit
- 4. Select the desired **TimeZone**.

×

Click **Save** and you're all done! You have successfully updated your TimeZone on *this profile*.

×

### **How to Find Your Minor ID**

The minor ID, also referred to as the Location ID, will sometimes be required by Medicare. It is the same as your ADV client number. Here's how to find it in FYDO:

- 1. Hover over the **Support** icon
- 2. Your Minor ID will be displayed in the heading

# **Tokens - Mailing Label**

| Token Name                          | Data               | Notes |
|-------------------------------------|--------------------|-------|
| < <practicename>&gt;</practicename> | Practice Name      |       |
| < <title>&gt;</title>               | Title              |       |
| < <firstname>&gt;</firstname>       | First Name         |       |
| < <lastname>&gt;</lastname>         | Surname            |       |
| < <mailingadd1>&gt;</mailingadd1>   | Location Address 1 |       |
| < <mailingadd2>&gt;</mailingadd2>   | Location Address 2 |       |
| < <mailingadd3>&gt;</mailingadd3>   | Location Address 3 |       |

### **Tokens - Documents & Letters**

| Token Name                          | Data                                                                                                    | Notes           |
|-------------------------------------|----------------------------------------------------------------------------------------------------|-----------------|
| < <docfullname>&gt;</docfullname>   | Doctor Full Name                                                                                                   | eg. SMITH, John |
| < <docfirstname>&gt;</docfirstname> | Doctor First Name                                                                                                  | eg. John        |
| < <docsurname>&gt;</docsurname>     | Doctor Second Initial                                                                                              | eg. SMITH       |
| < <doctitle>&gt;</doctitle>         | Doctor Title                                                                                                    |                 |
| < <docid>&gt;</docid>               | Doctor ID                                                                                                    |                 |
| < <docadd1>&gt;</docadd1>           | Doctor Address 1                                                                                                   |                 |
| < <docadd2>&gt;</docadd2>           | If Address Line 2 is empty,<br>this will show Suburb State<br>Postcode<br>otherwise it will show<br>Address Line 2 |                 |
| < <docadd3>&gt;</docadd3>           | If Address Line 2 is empty,<br>this will show nothing<br>otherwise it will show<br>Suburb State Postcode           |                 |
| < <docsuburb>&gt;</docsuburb>       | Doctor Suburb                                                                                                    | UPPERCASE       |
| < <docstate>&gt;</docstate>         | Doctor State                                                                                                    | UPPERCASE       |
| < <docpc>&gt;</docpc>               | Doctor Post Code                                                                                                   |                 |

| < <docmob>&gt;</docmob>             | Doctor Mobile                                                                                                    | 9999 999 999    |
|-------------------------------------|----------------------------------------------------------------------------------------------------|-----------------|
| < <docph>&gt;</docph>               | Doctor Phone                                                                                                    | 99 9999 9999    |
| < <docfax>&gt;</docfax>             | Doctor Fax                                                                                                    | 99 9999 9999    |
| < <docemail>&gt;</docemail>         | Doctor Email                                                                                                    |                 |
| < <docqualif>&gt;</docqualif>       | Doctor Qualification                                                                                               |                 |
| < <docloc>&gt;</docloc>             | Doctor Location                                                                                                    |                 |
| < <docprov>&gt;</docprov>           | Doctor Provider Number                                                                                             |                 |
| < <docabn>&gt;</docabn>             | Doctor ABN                                                                                                    |                 |
| < <docinvas>&gt;</docinvas>         | Invoice As for Clinic                                                                                              |                 |
| < <docaccname>&gt;</docaccname>     | Doctor Account Name                                                                                                |                 |
| < <docbsb>&gt;</docbsb>             | Doctor BSB                                                                                                    |                 |
| < <docaccnum>&gt;</docaccnum>       | Doctor Account Number                                                                                              |                 |
| < <docbankadd>&gt;</docbankadd>     | Doctor Bank Address                                                                                                |                 |
| < <docbank>&gt;</docbank>           | Doctor Bank Name                                                                                                   |                 |
| < <reffullname>&gt;</reffullname>   | Referring Doctor Full Name                                                                                         | eg. SMITH, John |
| < <reffirstname>&gt;</reffirstname> | Referring Doctor First Name                                                                                        | eg. John        |
| < <refsurname>&gt;</refsurname>     | Referring Doctor Surname                                                                                           | eg. SMITH       |
| < <reftitle>&gt;</reftitle>         | Referring Doctor Title                                                                                             |                 |
| < <refid>&gt;</refid>               | Referring Doctor ID                                                                                                |                 |
| < <refpractice>&gt;</refpractice>   | Referring Doctor Practice                                                                                          |                 |
| < <refpracid>&gt;</refpracid>       | Referring Doctor Practice ID                                                                                       |                 |
| < <refadd1>&gt;</refadd1>           | Referring Doctor Address 1                                                                                         |                 |
| < <refadd2>&gt;</refadd2>           | If Address Line 2 is empty,<br>this will show Suburb State<br>Postcode<br>otherwise it will show<br>Address Line 2 |                 |
| < <refadd3>&gt;</refadd3>           | If Address Line 2 is empty,<br>this will show Suburb State<br>Postcode<br>otherwise it will show<br>Address Line 2 |                 |
| < <refsuburb>&gt;</refsuburb>       | Referring Doctor Suburb                                                                                            | UPPERCASE       |
| < <refstate>&gt;</refstate>         | Referring Doctor State                                                                                             | UPPERCASE       |
| < <refpc>&gt;</refpc>               | Referring Doctor Postcode                                                                                          |                 |
| < <refmob>&gt;</refmob>             | Referring Doctor Mobile                                                                                            | 9999 999 999    |
| < <refph>&gt;</refph>               | Referring Doctor Phone                                                                                             | 99 9999 9999    |
| < <reffax>&gt;</reffax>             | Referring Doctor Fax                                                                                               | 99 9999 9999    |
| < <refemail>&gt;</refemail>         | Referring Doctor Email                                                                                             |                 |
| < <refqualif>&gt;</refqualif>       | Referring Doctor<br>Qualification                                                                                  |                 |
| < <refspecid>&gt;</refspecid>       | Referring Dr Speciality ID                                                                                         |                 |
| < <refspec>&gt;</refspec>           | Referring Dr Speciality<br>Description                                                                             |                 |
| < <refloc>&gt;</refloc>             | Referring Doctor Location                                                                                          |                 |

## **Manually Updating Clinic Health Fund Fees**

Whether it is Medicare, DVA, or Health Funds, FYDO keeps your item fees up to date, automatically.

**Note:** Your FYDO system maintains the latest Medicare/ DVA fees by default. To enable automatic fee updates for the Health Funds, click on the link below:

https://wiki.fydo.cloud/Health-Fund-Fees

#### Manually updating health fund fees

The manual procedure can only update fees for items that have already been added to your FYDO system. So, to prevent having to re-run the update for a given health fund, we recommend that you add all the items you need to bill *before* running the update.

Not sure how to add items? Click on the link below to learn how:

https://wiki.fydo.cloud/adding-mbs-items/

Ready to manually update your health funds fees? Let's get started!

#### First, go to **Settings > Bulk Fee Update**

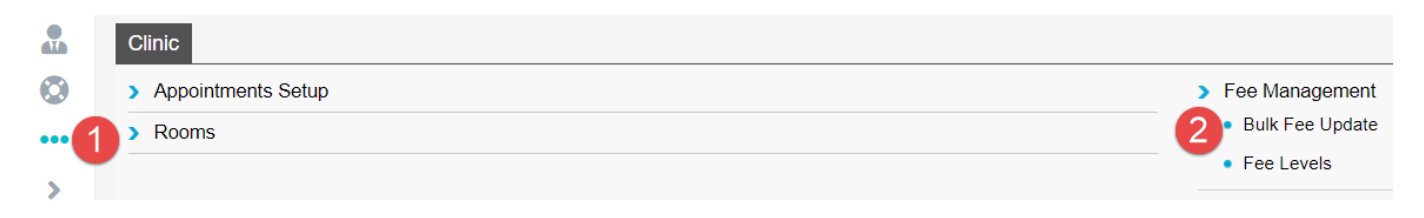

You will now see the **Bulk Fee Update** screen where you will need to update *two* sets of fees for *each* health fund. The first set are the "Old fees/ codes" and the second set are the "Current fees/ code" (**To be updated in that order**).

- 1. The Old Fees are what will be charged for services where the *Date of Service* is prior to the introduction date of *new* fees for a given item.
- 2. The Current Fees are the **latest fees** and will be charged for services where the *Date of Service* is on or after when new fees were introduced for a given item.

SETTINGS > ITEMS > 110 - PROFESSIONAL ATTENDANCE AT CONSULT

| Item Details               |                                    |            |                                                            |                                                            |                                  |
|----------------------------|------------------------------------|------------|------------------------------------------------------------|------------------------------------------------------------|----------------------------------|
|                            |                                    |            |                                                            |                                                            |                                  |
| Number                     | 110                                |            | Category                                                   | 1                                                          | Group A4 Sub                     |
| Procedure Name             | Professional attendance at consult |            | Item Type                                                  |                                                            | V Qty on Hand 0                  |
| Notes                      |                                    |            | Modal                                                      |                                                            |                                  |
| 140165                     |                                    |            | Rule                                                       | Dummy 😽                                                    | 🗌 100% rebate <mark>?</mark> 👘 R |
| Link Procedures            |                                    |            | ?                                                          | Active                                                     | Stock Item                       |
| Classifications - Hospital |                                    |            |                                                            |                                                            |                                  |
| Theatre Band (National)    | *                                  |            |                                                            | Same Day Accom Band 1 C                                    | Iverride 🗌 Accom Item ?          |
| Theatre Band (State)       | *                                  |            |                                                            | Eclipse Code Mapping                                       |                                  |
| Day Type                   | ~                                  |            |                                                            | ADA Code                                                   |                                  |
| Patient Class              | *                                  |            |                                                            | 🗆 Timebase ?                                               |                                  |
| Even Schedules - Clinic    |                                    | ~          | "Current fees" - Fee after<br>threshold date of 01/02/2021 | "Old fees" - Fee <b>prior</b><br>threshold date of 01/02/2 | to<br>021                        |
|                            |                                    | Current    | Three                                                      | hold                                                       | Old                              |
| Level                      | Level Name                         | Fee ex GST | GST Da                                                     | te                                                         | Fee ex GST                       |
| 0                          | DVA In-hospital                    | \$ 217.95  | 01/02/                                                     | 2021 🦰                                                     | \$ 217.95                        |
| 1                          | MBS 100%                           | \$ 157.95  | 01/02/                                                     | 2021                                                       | \$ 157.95                        |
| 2                          | Workers Comp                       | \$ 0.00    | 01/01/                                                     | 2020                                                       | \$ 0.00                          |
| 3                          | Private Fee 3                      | \$ 0.00    | 01/01/                                                     | 2020                                                       | \$ 0.00                          |
| 4                          | AHSA                               | \$ 185.70  | 01/11/                                                     | 2020                                                       | \$ 185.70                        |
| 5                          | BUPA                               | \$ 189.60  | 01/11/                                                     | 2020                                                       | \$ 189.60                        |
| 6                          | HCF                                | \$ 189.90  | 01/11/                                                     | 2020                                                       | \$ 189.90                        |

In other words, every item has two fees – the current fee and the last fee before the current. Therefore, before we can update the current fees, we need to push them to the old fees.

#### Updating the old fees

There are a number of ways to update fees:

- Importing an Excel file update fees from excel file
- Percentage update fees as a percentage of the old or current fees
- Pricing update fees by dollar amount

This blog post recommends using the percentage option. So, as shown in the screenshot below:

- 1. Set the Update Fee Level to: the health fund you wish to update fees for,
- 2. Set the *Codes* to: **Old Codes**,
- 3. Set the *Change Fee By*: to **Percentage**
- 4. Set the Base Fee Level to: the same health fund chosen in step 1
- 5. Set the *Percentage* to: **100.00**

| FEES SETUP > BULK FEE UPDATE |   |                |        |
|------------------------------|---|----------------|--------|
| Bulk Fee Update              |   |                |        |
| Update Fee Level             |   | Change Fee By  |        |
| 5 - BUPA                     | * | Percentage     | *      |
| Codes                        |   | Base Fee Level |        |
| Old Codes                    | * | 5 - BUPA       | *      |
|                              |   | Codes          |        |
|                              |   | Old Codes      | *      |
|                              |   | Percentage (%) |        |
|                              |   |                | 100.00 |

#### Then, click the **Save** button

This will replace the Old fees of all items for the selected health fund with the current value of the current fees.

#### Updating the current fees

Next, we must update the current fees; and we do this on the same screen as above. We will be updating the health funds fees by importing an Excel sheet.

As shown in the screenshot below:

- 1. Set the Update Fee level to: the health fund you wish to update fees for,
- 2. Set the *Codes* to: **Current Codes**,
- 3. Set the Change Fee By to: Importing an excel file

Next, you'll need to download the excel file containing the fees for that health fund from our website at the link below:

https://au.acsshealth.com/healthfundfees/

**Note:** Be sure to download the appropriate file based on your state (if applicable) and Gap or No Gap (if applicable).

Once downloaded, browse for the file using the **Browse** button, select the file, and hit **Save**.

| Change Fee By           |   | Upload File   |        |
|-------------------------|---|---------------|--------|
| Importing an excel file | ~ |               | Browse |
|                         |   | Template File |        |
|                         |   | 2 Save        | Cancel |

This will replace the Current fees of all items for the selected health fund with the latest fees released by the health fund, from the Excel sheet uploaded.

That's it! You have successfully updated the fees for the health fund. Repeat the process for as many funds as necessary.

## **<u>Clinic Billing - Overseas Patients</u>**

Need to bill an overseas patient? Read on to learn how.

#### **Step 1: Bill manual invoice**

Overseas claims are received and processed manually. This means you cannot bill such claims through eclipse for electronic lodgement. Therefore, you'll need to create and send a manual invoice.

#### Note: Ensure the Bill Type is set to: Private and the Type is set to: Health Fund

| Location       |             |                |   |
|----------------|-------------|----------------|---|
| Eccles         |             |                | ~ |
| Practitioner   |             |                |   |
| CELES, Peter   |             |                | ~ |
| DOS            |             | Hospital       |   |
| 31/12/2020     | In Hospital |                | ~ |
| Bill Type      |             | Туре           |   |
| Private        | ~           | Health Fund    | ~ |
| Fee Level      |             | Known Gap      |   |
| Level 3 - BUPA | V           | Known Gap 0.00 |   |

#### Step 2: Print manual invoice to PDF

Note sure how to print invoices? Click here to learn how

# Step 3: (Conditional - If claim is for Medibank or AHM) complete the corresponding claim form and save it to your computer

- Medibank <u>click here</u> to download claim form
- AHM <u>click here</u> to download claim form

# Step 3: (Conditional - If claim is for BUPA, ) complete BUPA batch header form and save it to your computer

- <u>Click here</u> to download batch header form
- $\circ\,$  Enter the practice name as the location of the service and the  $practice \; id$  as the doctor's BUPA FundPayeeId

If you have previously entered the doctor's FundPayeeId into FYDO, you may find it by going to **Settings > Doctors**:

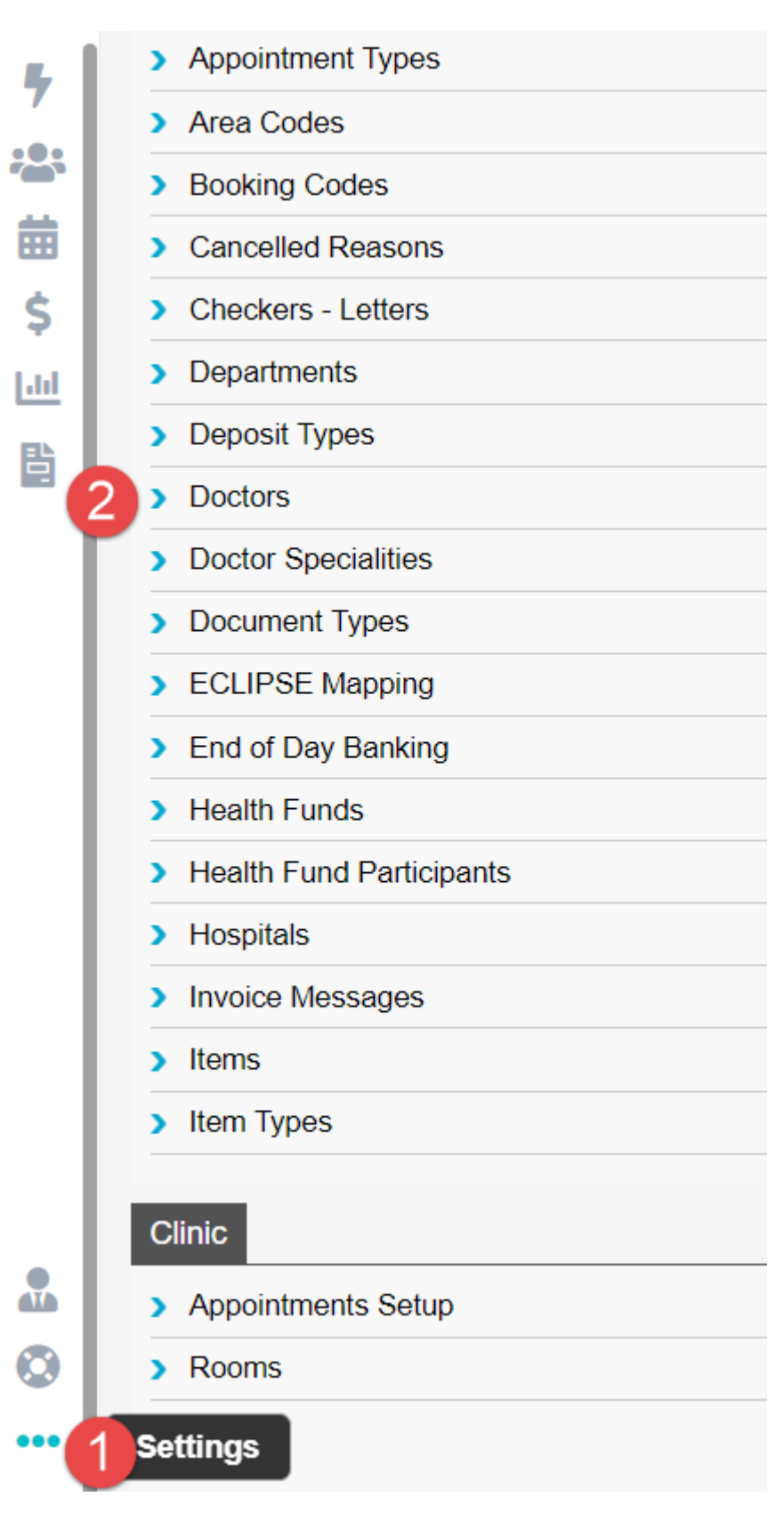

| Location       | Eccles        | V Clinic              |
|----------------|---------------|-----------------------|
| Department     |               | ×                     |
| Provider       | Date of Birth | Age                   |
| Payee Provider |               | Fund Payee ID 12345 ? |
| Dr ABN         |               |                       |

#### **Step 4: Send off the documents**

- Once you are ready to send off the invoice, contact the health fund and ask what email address they would like the manual claim sent to, as well as whether they require any other supporting documents
- Need their contact details? Follow the link below:

#### https://wiki.fydo.cloud/medicare-and-fund-contacts-dealing-with-rejections/

#### Step 5: Follow up & pay off the invoice

- We'd recommend you call the health fund a couple of business days after you email them to ensure your email has been received and will be looked at in the coming days
- After this point, you may wish to follow up every couple of weeks, inquiring whether or not your invoice has been paid
- Once the invoice has been confirmed to be paid, pay it off on FYDO

That's it! That's how to do overseas billing for patients.

### How to Resend a "Sent" Clinic Batch

From time to time, you may need to resend an already sent batch. But before we discuss how you'd do this, let's first discuss why you may need to resend a batch.

#### In almost all cases, you'd need to resend a batch if it either:

• Has not yet been paid / rejected within the expected period (up to 2 business days for Medicare/ DVA claims and up to 4 weeks for health fund claims). You've then called the health fund, Medicare, or DVA, and found out they have not received the claim. Thus, they've asked you to resend it

• Has been partially or fully rejected and you can rectify the cause of rejection without rebilling

#### You do not want to resend a batch if:

- It is rejected and you wish to resend it as it is, without making any changes to the original claim. Since, if nothing changes about the claim, it will likely be rejected again
- If you have not first spoken with the body receiving the claim. It is always recommended that you first contact the organisation receiving the claim and inquire. This is because you do not want to send a duplicate claim if you do not need to. In most cases, this is not a major concern. However, it could cause problems such as a rejection of both claims (the original and the duplicate) or increased processing time if a duplicate claim is received

With that addressed, if you still need to resend an already sent claim, read on.

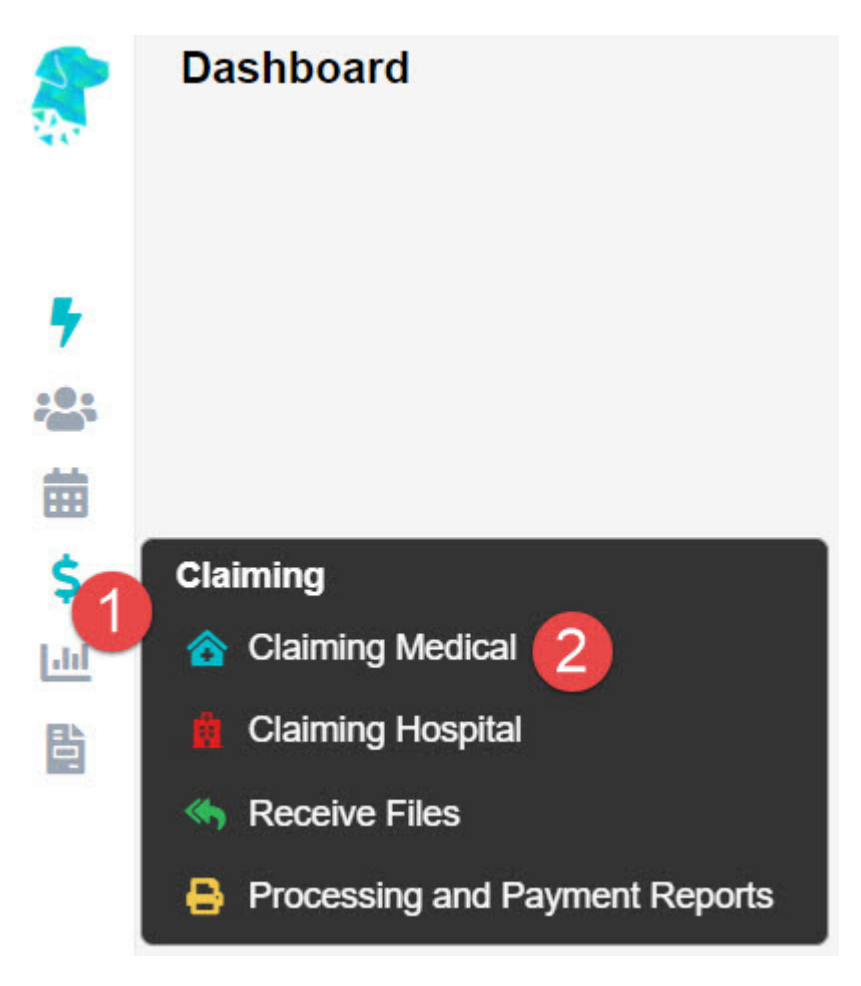

Start off by going to **Claiming Medical**.

If the batch **Status** is *Sent* or *Processed*, you may right-click on the batch and select **Reset Batch Status**.

| Status    | \$                 | KG                | Paid   |
|-----------|--------------------|-------------------|--------|
| Closed    |                    |                   | 0.00   |
| Proces    | sed                |                   | 361.85 |
| Proce     | roce Apply Payment |                   | 800.50 |
| Proc€     | Re                 | eset Batch Status | 747.25 |
| Processed |                    | 829.75            |        |
| Processed |                    | 931.25            |        |

This will make the batch status revert to *Closed*, allowing you to resend the batch with the **Send Batch** button.

| Status    | KG                 |
|-----------|--------------------|
| Closed    | View Batch Details |
| Process   | Apply Payment      |
| Process   | Send Batch         |
| Processee | Edit Payment       |

Otherwise, if the batch **Status** is *Payment Received* with a partial or full rejection, double click on the batch to open it up, revealing the invoice(s) inside.

If you wish to resend the invoice in its entirety (with all items inside), simply right-click on the desired invoice and click on **Move Invoice Out**.

| CLAIM DETAILS                                | > BATCH [                | DETAILS            |     |            |     |
|----------------------------------------------|--------------------------|--------------------|-----|------------|-----|
| Location<br>Practitioner<br>Provider<br>Type | Eccles (ID:<br>CELES, Pe | 1)<br>ter (ID: 24) |     |            |     |
| Category                                     | Specialist               |                    |     |            |     |
| Category                                     | opecialist               |                    |     |            |     |
| Patient Name I                               |                          |                    | MRN | DOS        | Inv |
| BURDETTE, Pamela                             |                          | Delete Invoice     | 117 | 30/12/2020 | 25  |
| JACKSON, Jade                                |                          | Edit Invoice       | 109 | 06/11/2020 | 19  |
| PAM, Cara                                    |                          | Move Invoice Out   | 116 | 05/11/2020 | 20  |
|                                              |                          | Patient Screen     |     |            |     |
|                                              |                          | <u>V</u> iew Items |     |            |     |

Otherwise, if you wish to resend only a part of the invoice (1 or more items but not all), double click on the invoice, revealing the items inside.

| CLAIM DET     | AILS > BATCH DETAILS > ITEM DETAIL | S                      |
|---------------|------------------------------------|------------------------|
| Location      | Eccles (ID: 1)                     | Batch ID 4             |
| Practitioner  | MERION UNIT, Nursing (ID: 22)      | Batch Number           |
| Provider      | 0                                  | Date Closed 30/12/2020 |
| Туре          | Veterans                           | Batch Status Closed    |
| Category      | Community Nursing                  | Transaction ID         |
| Referring Dr  | SMITH, John - 0653147B             | Invoice Text           |
| Referral Date | 01/09/2020 - 99 months             | Referral Flag          |
|               |                                    |                        |

| ID | Code | DOS                                                                      | Description                                          | Rule      | Claimed | GST  |
|----|------|--------------------------------------------------------------------------|------------------------------------------------------|-----------|---------|------|
| 1  | NP01 | 29/09/2020 Personal Care Core Schedule - Short,<br>Medium or Long 1 to 5 | e - Short,                                           | 171.49    | 15.59   |      |
|    |      |                                                                          |                                                      | Edit Item |         |      |
| 2  | NL01 | 29/09/2020                                                               | Clinical Care Core Schedule -<br>term support 1 to 2 | Move Item | 107.53  | 9.78 |

Then, right-click on the item you wish to resent and select **Move Item**.

This will present you with the below pop-up window; and as you can see, it will move the invoice/ item to the current batch.

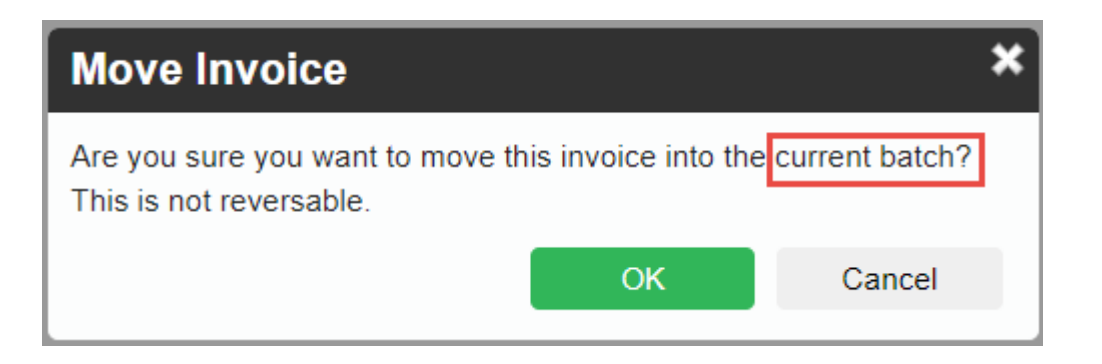

Current batch:

- If it is a **Medicare** or **DVA** invoice: it will be moved into the *Open* batch for that provider. If no open batch is present, a new one will be created
- If it is a **Health Fund** invoice: it will be moved into a new *Closed* batch.

From here, you may close the batch if it is not yet closed and send it by right-clicking the batch and selecting **Send Batch**.

| Move Invoice                                              |                      | ×              |
|-----------------------------------------------------------|----------------------|----------------|
| Are you sure you want to move the This is not reversable. | nis invoice into the | current batch? |
|                                                           | ОК                   | Cancel         |

## **Deceased Patient Clinic Billing**

Need to bill Medicare, DVA, or a health fund for a patient that is now deceased?

You can always attempt to send the claim electronically. However, in most cases, you will need to create a manual invoice and send it manually, for manual review.

So, here's one thing you can do before you decide whether or not to send the claim electronically. Run the *Online Patient Verification check* with the **As At** field date set to the latest *Date of Service* you wish to bill the deceased patient for.

| Eligibility Screen  |                            |   |       |       |            |   |
|---------------------|----------------------------|---|-------|-------|------------|---|
| Туре                | Health Fund                | ~ |       | As at | 19/02/2021 | Î |
| Last Medicare Check | - Last Health Fund Check - |   | eck - |       |            |   |
|                     | Check                      |   |       |       |            |   |

If the check returns an eligible patient (noted with a green box around the Medicare and health fund card numbers), you may consider sending the claim electronically, as you're used to. However, this does not guarantee the claim will be paid.

| Medicare/DVA Details |                                |  |  |  |
|----------------------|--------------------------------|--|--|--|
| Medicare Number      | 2111-11111-1                   |  |  |  |
| Eligibility          | Eligible - Australian Resident |  |  |  |
| Veterans No.         |                                |  |  |  |
| DVA Auth.No          |                                |  |  |  |
| Entitlement Card     | ✓                              |  |  |  |

To learn how to create a manual invoice, click on the link below:

https://wiki.fydo.cloud/How-to-create-a-manual-invoice

# **Adding SMS templates**

Do you regularly SMS patients? If so, you can create custom SMS templates to save time typing up the message every time and to send tailored messages, complete with the patient's name, appointment time, serving doctor, and more.

To begin, first go to **Settings**.

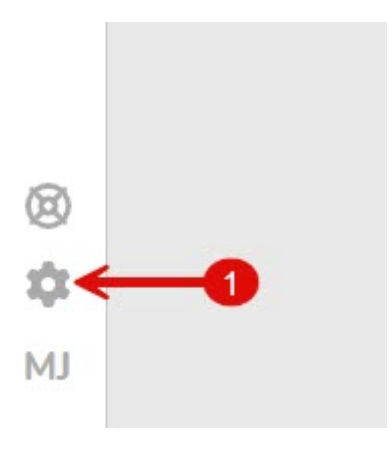

Then click on **SMS Templates** under the templates menu.

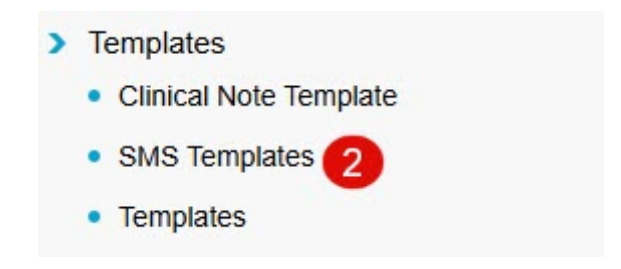

This reveals the SMS templates currently available. By default, an **Appointment Reminder** template will be available to you.

#### Adding a new SMS template

To add a new SMS template, click on the Add SMS Template button.

Add SMS Template

Then, select the SMS **Type**, enter the template **Name**, and type out the SMS content in the **Description** field.

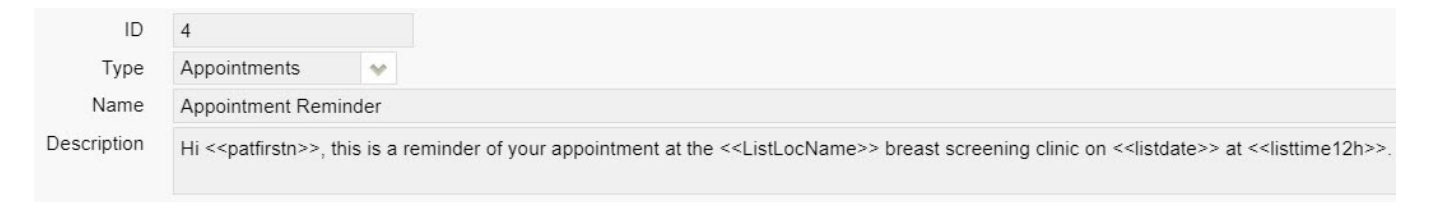

**SMS Tokens** 

You can use 'SMS tokens' which are commands that look like: <<*patfirstn>>* to send tailored SMS messages. The aforementioned token for instance dynamically pulls the patient's first name.

There are SMS tokens for patient details, appointment details, doctor/ practice details, referral details, and more.

For a full list of tokens, click the link below:

https://wiki.fydo.cloud/?s=tokens

Once you're happy with the contents of your SMS template, click **Save** and you're done! Your new SMS template will be available next time you wish to send a custom SMS message.

Save

For some SMS Template ideas see our helpful wiki page <a href="https://wiki.fydo.cloud/sms-template-examples/">https://wiki.fydo.cloud/sms-template-examples/</a>